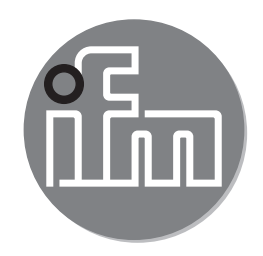

Instrukcja obsługi Elektroniczny czujnik ciśnienia **PN2** 

CE

# Spis treści

| 1 | Uwagi wstępne                                               | 3          |
|---|-------------------------------------------------------------|------------|
|   | 1.1 Stosowane symbole                                       | 3          |
| 2 | Instrukcje dotyczące bezpieczeństwa                         | 4          |
| 3 | Funkcje i własności                                         | 4          |
|   | 3.1 Zastosowania                                            | 5          |
| 4 | Działanie                                                   | 5          |
| - | 4.1 Tryby pracy                                             | 5          |
|   | 4.2 Komunikacja, parametryzacja, przetwarzanie              | 7          |
|   | 4.3 Funkcja przełączania                                    | 7          |
|   | 4.4 Funkcje wyjścia analogowego                             | 8          |
|   | 4.5 IU-LINK                                                 | 9<br>0     |
|   | 4.5.2 Funkcie dostepne tvlko przez komunikacie IO-I ink     | 9          |
| Б | Montoż                                                      | 10         |
| 5 |                                                             | . 10       |
| 6 | Podłączenie elektryczne                                     | . 11       |
| 7 | Obsługa oraz elementy wyświetlacza                          | . 12       |
| 8 | Menu                                                        | .13        |
|   | 8.1 Struktura menu: menu główne                             | .13        |
|   | 8.2 Objaśnienie menu                                        | .14        |
|   | 8.2.1 Wyjaśnienie poziomu 1 menu                            | .14        |
|   | 6.2.2 vvyjasnienie poziomu z menu                           | . 14       |
| 9 | Nastawa parametrów                                          | .15        |
|   | 9.1 Nastawa głownych parametrow                             | .15<br>10  |
|   | 9.2 Ostaw tryb pracy (opcja)                                | . 10<br>18 |
|   | 9.4 Nastawa svonałów wyiściowych                            | . 19       |
|   | 9.4.1 Nastawa funkcji wyjściowych                           | .19        |
|   | 9.4.2 Definiowanie granic przełączania dla histerezy        | . 19       |
|   | 9.4.3 Definiowanie granic przełączania dla funkcji okna     | . 19       |
|   | 9.4.4 Skalowanie wartości analogowych                       | .20        |
|   | 9.5 Ustawienia użytkownika (opcjonalne)                     | .20        |
|   | 9.5.1 Opoznienie czasowe przełączenia wyjsc przełączających | .20        |

| 9.5.2 Nastawa polaryzacji dla wyjścia przełączającego                                 | 21                                                           |
|---------------------------------------------------------------------------------------|--------------------------------------------------------------|
| 9.5.3 Nastawa tłumienia sygnału przełączającego                                       | 21                                                           |
| 9.5.4 Nastawa tłumienia sygnału wyjścia analogowego                                   | 21                                                           |
| 9.5.5 Kalibracja punktu zerowego                                                      | 21                                                           |
| 9.5.6 Przywrócenie ustawień fabrycznych                                               | 21                                                           |
| 9.5.7 Zmiana koloru wyświetlacza                                                      | 22                                                           |
| 9.5.8 Graficzne przedstawienie zmian koloru wyświetlacza                              | 23                                                           |
| 9.6 Funkcje diagnostyczne                                                             | 25                                                           |
| 9.6.1 Odczyt min/maks wartości ciśnienia w układzie                                   | 25_                                                          |
|                                                                                       |                                                              |
| 9.6.2 Odczyt przekroczeń wartości dopuszczalnych                                      | 26 <mark>pl</mark>                                           |
| <ul><li>9.6.2 Odczyt przekroczeń wartości dopuszczalnych</li><li>10 Praca</li></ul>   | 26 <mark>PL</mark><br>26                                     |
| <ul> <li>9.6.2 Odczyt przekroczeń wartości dopuszczalnych</li> <li>10 Praca</li></ul> | 26 <mark>PL</mark><br>26<br>26                               |
| <ul> <li>9.6.2 Odczyt przekroczeń wartości dopuszczalnych</li> <li>10 Praca</li></ul> | 26 <mark>PL</mark><br>26<br>26<br>26                         |
| <ul> <li>9.6.2 Odczyt przekroczeń wartości dopuszczalnych</li> <li>10 Praca</li></ul> | 26 <mark>PL</mark><br>26<br>26<br>26<br>28                   |
| <ul> <li>9.6.2 Odczyt przekroczeń wartości dopuszczalnych</li> <li>10 Praca</li></ul> | 26 <mark>pl</mark><br>26<br>26<br>26<br>28<br>28             |
| <ul> <li>9.6.2 Odczyt przekroczeń wartości dopuszczalnych</li> <li>10 Praca</li></ul> | 26 <mark>pl</mark><br>26<br>26<br>26<br>28<br>28<br>28       |
| <ul> <li>9.6.2 Odczyt przekroczeń wartości dopuszczalnych</li> <li>10 Praca</li></ul> | 26 <mark>pl</mark><br>26<br>26<br>26<br>28<br>28<br>28<br>31 |

# 1 Uwagi wstępne

# 1.1 Stosowane symbole

- Instrukcja
- Reakcja, wynik >
- Oznaczenie klawiszy, przycisków oraz wskaźników [...]
- Odsyłacz  $\rightarrow$

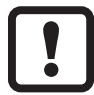

Ważna uwaga

Niestosowanie się do instrukcji obsługi może prowadzić do nieprawidłowego działania lub zakłóceń.

|   | ที |
|---|----|
| l |    |

Informacje

Nota uzupełniająca

# 2 Instrukcje dotyczące bezpieczeństwa

- Opisane urządzenie jest elementem przeznaczonym do integracji z systemem.
  - Za bezpieczeństwo systemu odpowiada jego producent.
  - Producent systemu odpowiada za przeprowadzenie oceny ryzyka i stworzenie dokumentacji zgodnie z wymaganiami prawa i odpowiednich norm, w celu dostarczenia jej użytkownikowi i operatorowi systemu. Dokumentacja ta powinna zawierać wszystkie niezbędne informacje i instrukcje dotyczące bezpieczeństwa dla operatora i użytkownika oraz, jeżeli to niezbędne, dla każdego pracownika serwisu autoryzowanego przez producenta systemu.
- Należy przeczytać ten dokument przed przystąpieniem do konfiguracji urządzenia i zachować go przez cały okres użytkowania.
- Należy upewnić się, że urządzenie może zostać zastosowane w Państwa aplikacji bez jakichkolwiek zastrzeżeń.
- Należy używać produktu tylko zgodnie z jego przeznaczeniem(→ 3 Funkcje i własności).
- Należy używać urządzenie z medium, na które jest ono wystarczająco odporne(→ 12 Dane techniczne).
- Niewłaściwe użytkowanie urządzenia i niezastosowanie się do instrukcji obsługi oraz danych technicznych może doprowadzić do szkód materialnych lub skaleczenia.
- Producent nie ponosi odpowiedzialności za skutki ingerencji w urządzenie lub niewłaściwego użycia przez operatora. Takie działania mogą powodować utratę roszczeń gwarancyjnych.
- Montaż, podłączenie elektryczne, ustawianie, programowanie, obsługa i konserwacja produktu powinny być wykonywane jedynie przez wykwalifikowany i upoważniony do takich czynności personel.
- Należy chronić urządzenie i przewody przed uszkodzeniem.
- Jeżeli urządzenie jest używane do pomiaru ciśnienia gazu większego niż 25 bar, to uwagi w rozdziale 3.1 z oznaczeniem \*\*<sup>)</sup> muszą być bezwzględnie przestrzegane!

# 3 Funkcje i własności

Urządzenie monitoruje wartość ciśnienia maszyn oraz aplikacji.

### 3.1 Zastosowania

Rodzaj ciśnienia: ciśnienie względne

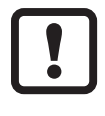

Informacja o ciśnieniu dopuszczalnym i ciśnieniu niszczącym  $\rightarrow$  dane techniczne.

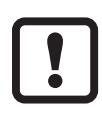

Należy unikać statycznych i dynamicznych nadciśnień przekraczających ciśnienie dopuszczalne.

Nie wolno dopuścić do sytuacji, w której ciśnienie w instalacji przekroczy wartość ciśnienia niszczącego.

Nawet chwilowe ciśnienie, większe od ciśnienia niszczącego może spowodować zniszczenie urządzenia. UWAGA: ryzyko uszkodzenia ciała!

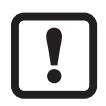

Urządzenia są odporne na podciśnienie.

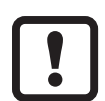

Dyrektywa o urządzeniach ciśnieniowych (PED):

Urządzenia spełniają wymagania dyrektywy dla urządzeń ciśnieniowych. Są zaprojektowane dla płynów grupy 2 i są produkowane zgodnie z uznaną praktyką inżynierską. Używanie płynów grupy 1 na życzenie.

# 4 Działanie

- Urządzenie wyświetla aktualną wartość ciśnienia.
- Generuje sygnał wyjściowy, zgodnie wybranym trybem pracy i ustawionymi parametrami.
- Ponadto udostępnia dane procesowe poprzez IO-Link.
- Urządzenie jest przystosowane do komunikacji dwukierunkowej. Dostępne są następujące funkcje:
  - Zdalne wyświetlanie: odczyt i wyświetlenie bieżącego ciśnienia w układzie.
  - Zdalna nastawa parametrów: odczyt i zmiana wartości parametrów.
  - Ustawianie parametrów IO-Link ( $\rightarrow$  4.5).

## 4.1 Tryby pracy

Następujące urządzenia są dostarczane tylko z trybem pracy [3]: PN2x12, PN2x43, PN2x14, PN2x15. Nie mają one możliwości zmiany trybu pracy na inny i dlatego pozycja menu [CMPT] ( $\rightarrow$  9.2) nie jest dostępna.

| Tryb pracy 2 |                                                                      |  |
|--------------|----------------------------------------------------------------------|--|
| Opis         | Tryb pracy ustawiony fabrycznie.                                     |  |
|              | Wyjątki są podane na początku tego rozdziału.                        |  |
| Zastosowanie | Zastosowania standardowe.                                            |  |
| Wybór IODD   | Przykładowo ustawienie fabryczne PN2094 / (CMPT = 2):                |  |
|              | Na stronie www.ifm.com w strefie pobierania dla właściwego produktu. |  |

| Tryb pracy 3 |                                                                                                    |  |
|--------------|----------------------------------------------------------------------------------------------------|--|
| Opis         | Wysoka wartość procesowa IO-Link i rozdzielczość parametru<br>(zależnie od typu: patrz odpowiedni plik IODD dla trybu pracy).<br>Pozycje menu [ou1] i [ou2] są rozszerzone przez opcję ustawiania<br>[OFF] (→ 9.4.1).<br>Jest dostępna komenda standardowa IO-Link "Flash" (→ 4.5.2).<br>Ten tryb pracy jest dostępny dla serii urządzenia od<br>BA. Seria urządzenia (device status) znajduje się na<br>etykiecie znamionowej. |  |
| Zastosowanie | Poprawione sterowanie przez IO-Link.<br>Wysoka rozdzielczość ustawiania punktów przełączenia i zerowania.                                                                                                    |  |
| Wybór IODD   | Przykładowo PN2094 Status_B High Resolution / (CMPT = 3):                                                                                                    |  |
|              | Przykładowo PN2094 Status_B                                                                                                    |  |
|              | Na stronie www.ifm.com w strefie pobierania dla właściwego produktu.                                                                                                    |  |

Ręczny wybór trybu pracy opisany jest tutaj (→ 9.1),wybór trybu pracy przez interfejs IO-Link → Dodatkowy dokument: Wybórtrybu pracy na www.ifm.com.

#### 4.2 Komunikacja, parametryzacja, przetwarzanie

| OUT1 (pin 4) | <ul> <li>Sygnał przełączający dla wartości granicznej ciśnienia</li> <li>Komunikacja poprzez IO-Link</li> </ul>     |  |
|--------------|----------------------------------------------------------------------------------------------------|--|
| OUT2 (pin 2) | <ul> <li>Sygnał przełączający dla wartości granicznej ciśnienia</li> <li>Sygnał analogowy 420 mA / 010 V</li> </ul> |  |

#### 4.3 Funkcja przełączania

OUTx zmienia swój stan, jeżeli wartość jest powyżej lub poniżej nastawionych wartości progowych przełączania (SPx, rPx). Można nastawić następujące funkcje przełączające:

- Funkcja histerezy / normalnie otwarte:  $[OU1] = [Hno] (\rightarrow rys. 1)$ .
- Funkcja histerezy / normalnie zamknięte: [OU1] = [Hnc] (→ rys. 1).

Najpierw ustawiana jest wartość zadana (SPx), następnie punkt zerowania (rPx).

Zdefiniowana histereza pozostaje, nawet jeśli SPx jest ponownie zmieniony.

- Funkcja okna / normalnie otwarte:  $[OU1] = [Fno] (\rightarrow Rys. 2)$ .
- Funkcja okna / normalnie zamknięte: [OU1] = [Fnc] (→ rys. 2).
   Szerokość okna można stawić przez różnicę między FHx oraz FLx. FHx = górna wartość, FLx = dolna wartość.

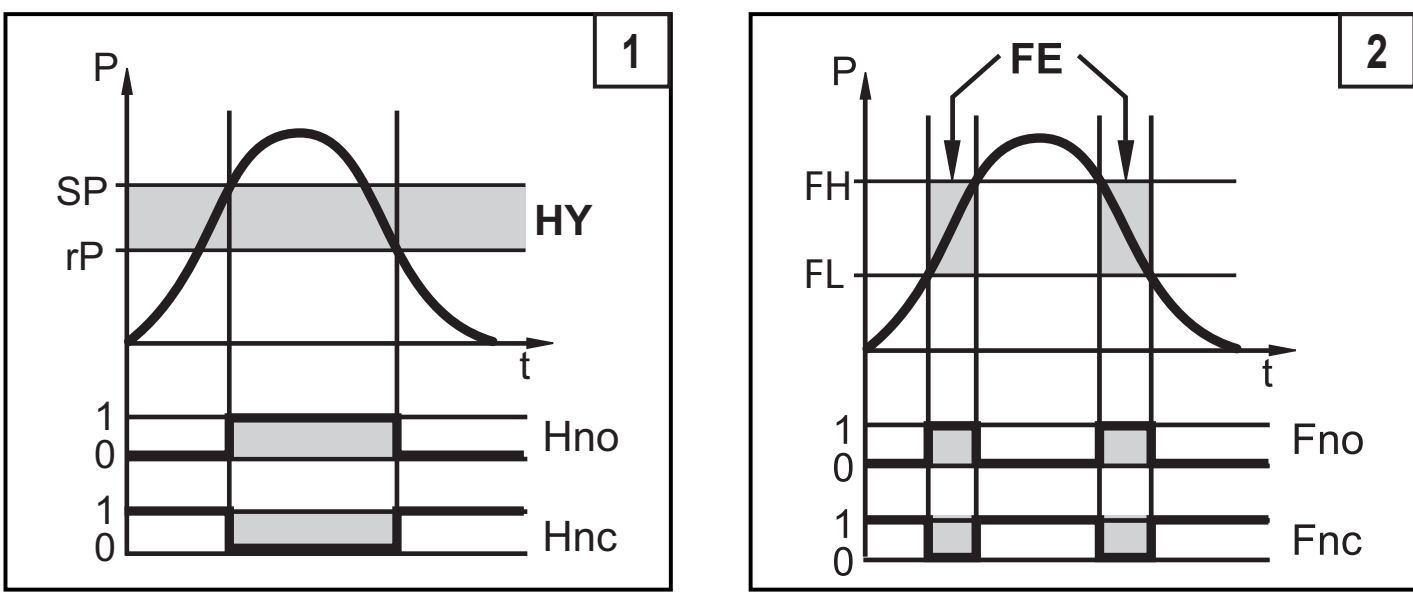

P = ciśnienie w instalacji; HY = histereza; FE = funkcja okna

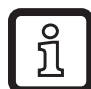

Po ustawieniu funkcji okna granice załączenia i zerowania mają ustaloną histerezę 0,25% zakresu pomiarowego.

## 4.4 Funkcje wyjścia analogowego

OUT2 jest wyjściem analogowym:

- [ou2] definiuje, czy nastawiony zakres pomiarowy jest przedstawiany za pomocą sygnału analogowego 4...20 mA ([ou2] = [I]) lub 0...10 V ([ou2] = [U]).
- Początkowa wartość wyjścia analogowego [ASP2] określa wartość mierzoną, dla której sygnał wyjściowy wynosi 4 mA lub 0 V.
- Końcowa wartość wyjścia analogowego [AEP2] określa wartość mierzoną, dla której sygnał wyjściowy wynosi 20 mA lub 10 V.

Minimalna odległość między [ASP2] i [AEP2] = 20% zakresu pomiarowego.

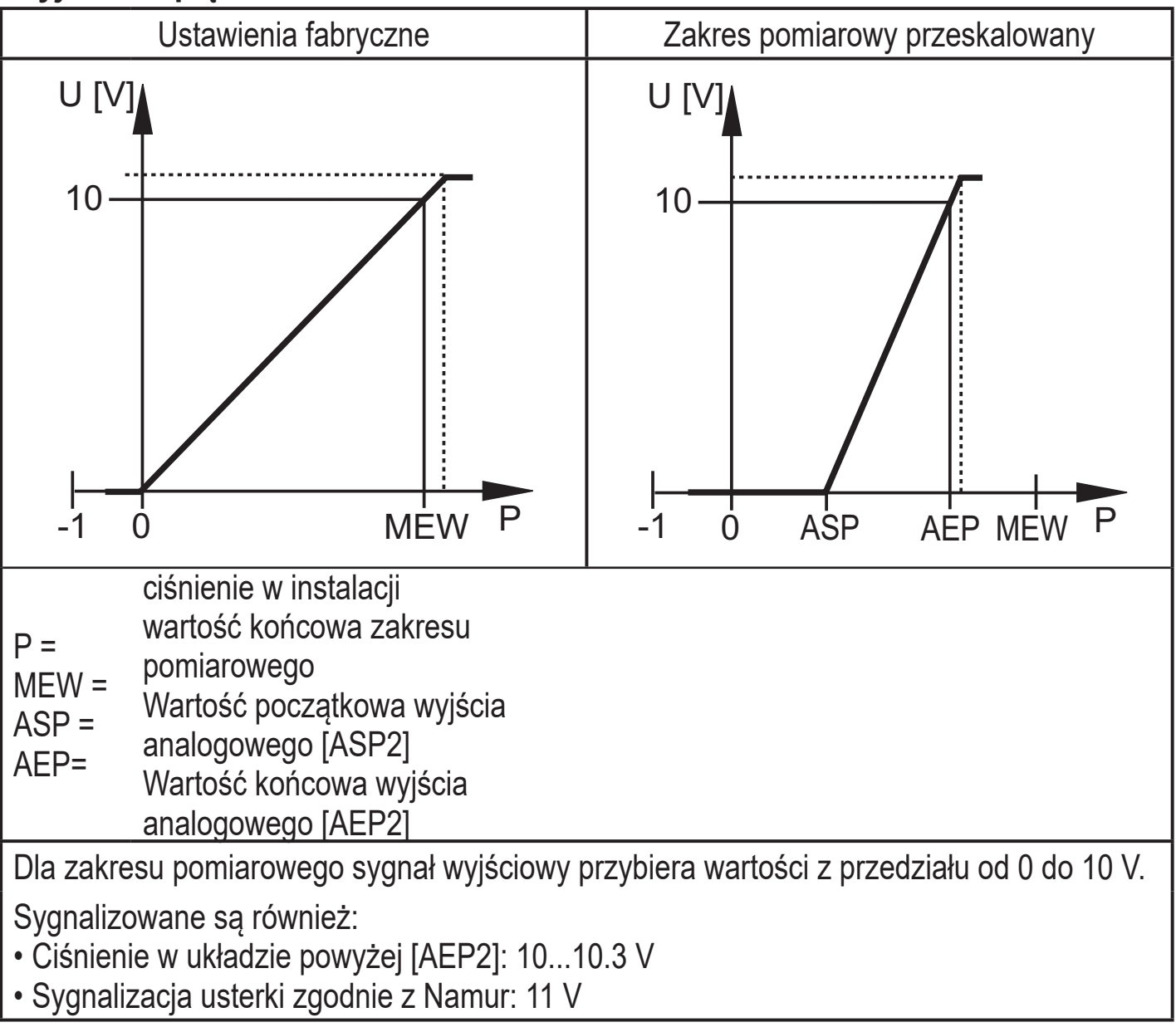

## Wyjście napięciowe 0... 10 V:

#### Wyjście prądowe 4...20 mA

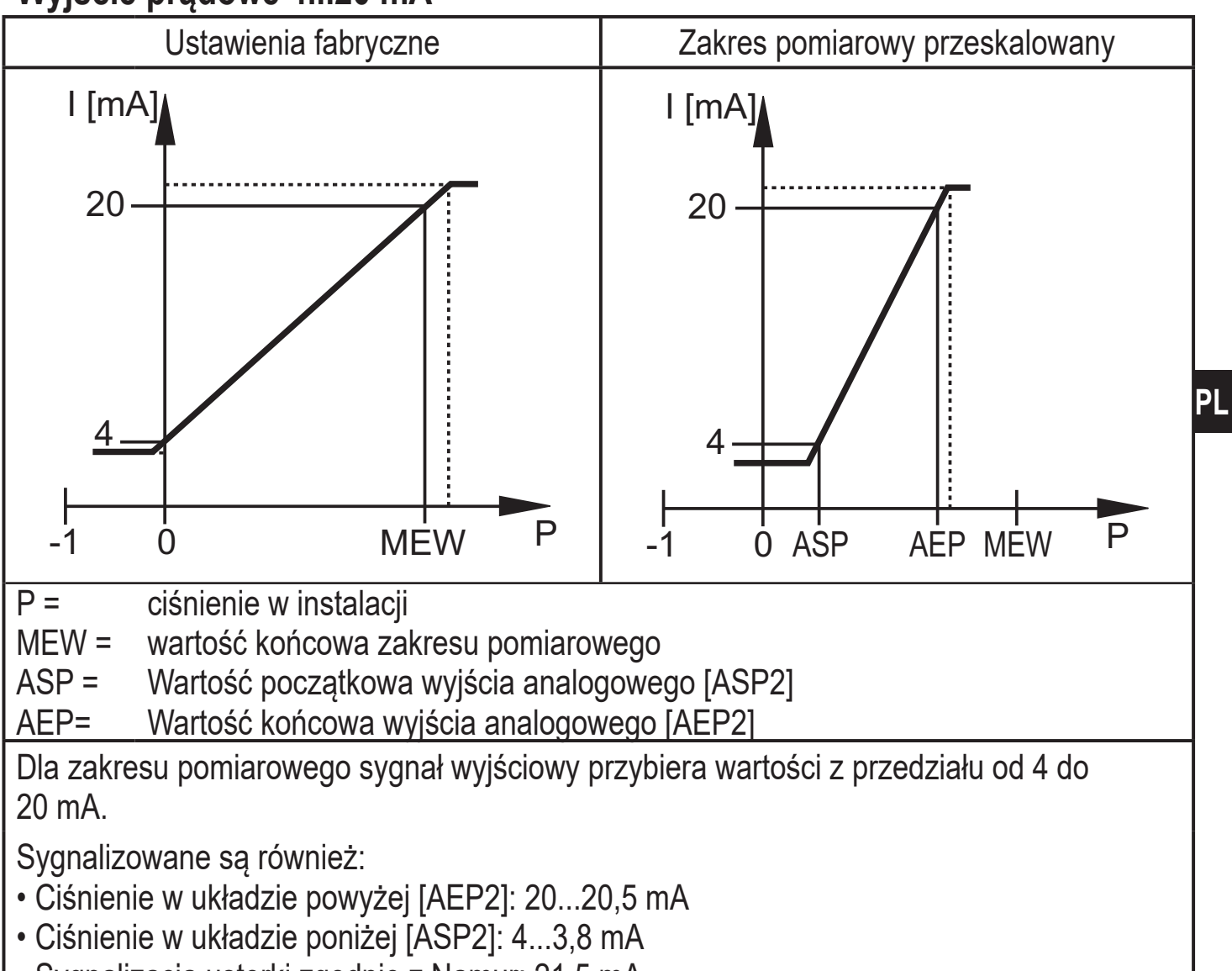

Sygnalizacja usterki zgodnie z Namur: 21,5 mA

## 4.5 IO-Link

#### 4.5.1 Informacje ogólne

Urządzenie posiada interfejs komunikacyjny IO-Link, który do pracy wymaga odpowiedniego modułu IO-Link (IO-Link master).

Interfejs IO-Link umożliwia bezpośredni dostęp do danych procesowych i diagnostycznych oraz umożliwia zmianę parametrów urządzenia w czasie pracy.

Ponadto komunikacja jest możliwa poprzez połączenie punkt-punkt z adapterem USB.

Pliki IODD niezbędne do konfiguracji czujnika, szczegółowe informacje o strukturze danych procesowych, informacje diagnostyczne, adresy parametrów i niezbędne informacje dotyczące wymaganego sprzętu i oprogramowania IO-Link można znaleźć pod adresem www.ifm.com.

#### 4.5.2 Funkcje dostępne tylko przez komunikację IO-Link

- HIPC: ilość przekroczeń ciśnienia dopuszczalnego ( $\rightarrow$  9.6.2).
- HIPS: próg dla licznika przekroczeń ( $\rightarrow$  9.6.2).
- Miganie (Flash): ta komenda standardowa pozwala zlokalizować czujnik w zakładzie. Po wykonaniu komendy, diody statusu urządzenia zaczynają migać i wyświetla się napis "IO-L". (Funkcja dostępna tylko w trybie pracy [3]).
- Opis specyficzny dla aplikacji: dowolnie definiowany tekst przypisany do urządzenia.
- Opis funkcji: dowolnie definiowany tekst opisujący funkcję czujnika w instalacji. (Funkcja dostępna tylko w trybie pracy [3]).
- Opis lokalizacji: dowolnie definiowany tekst opisujący miejsce montażu w zakładzie. (Funkcja dostępna tylko w trybie pracy [3]).

Więcej szczegółowych informacji jest w dedykowanym pliku pdf IODD na stronie www.ifm.com.

# 5 Montaż

Przed montażem i demontażem czujnika: należy sprawdzić, czy w instalacji nie znajduje się medium pod ciśnieniem.

► Należy wstawić urządzenie do przyłącza procesowego G¼.

► Mocno dokręcić. Zalecany moment dokręcający

| Ciśnienie dopuszczalne w barach                              | Moment dokręcający w Nm |  |
|--------------------------------------------------------------|-------------------------|--|
| -1400                                                        | 2535                    |  |
| 600                                                          | 3050                    |  |
| W zależności od smaru, uszczelnienia i ciśnienia w układzie! |                         |  |

Obudowa czujnika może być obracana o 345° odpowiednio do przyłącza procesowego.

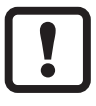

Nie wolno obracać poza ogranicznik!

# 6 Podłączenie elektryczne

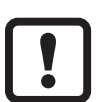

Urządzenie musi zostać podłączone przez wykwalifikowanego elektryka.

Należy przestrzegać krajowych i międzynarodowych przepisów dotyczących instalacji urządzeń elektrycznych.

Należy zapewnić zasilanie zgodne z EN 50178, SELV, PELV.

- Odłączyć urządzenie od źródła zasilania.
- Sposób podłączenia:

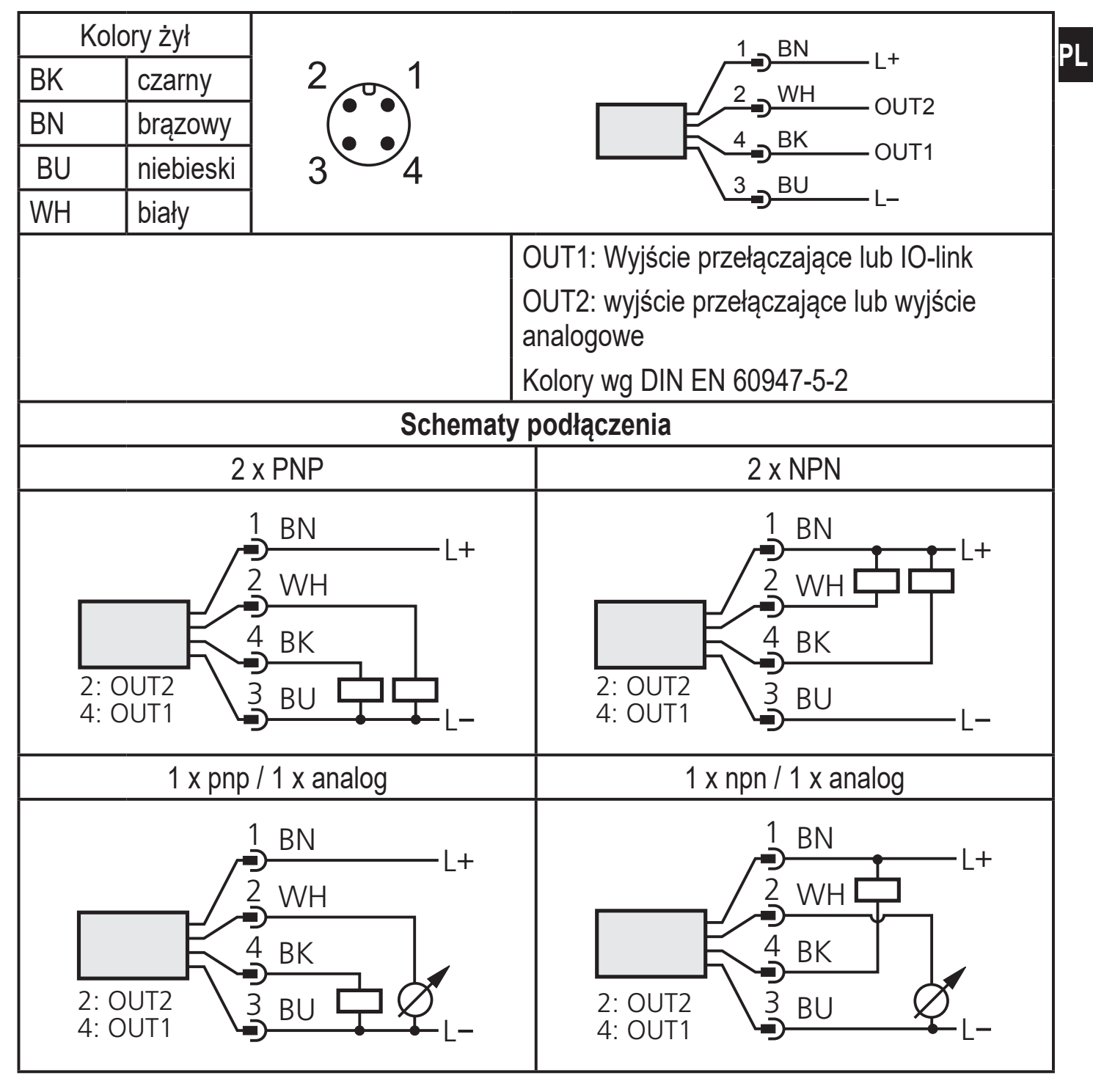

## 7 Obsługa oraz elementy wyświetlacza

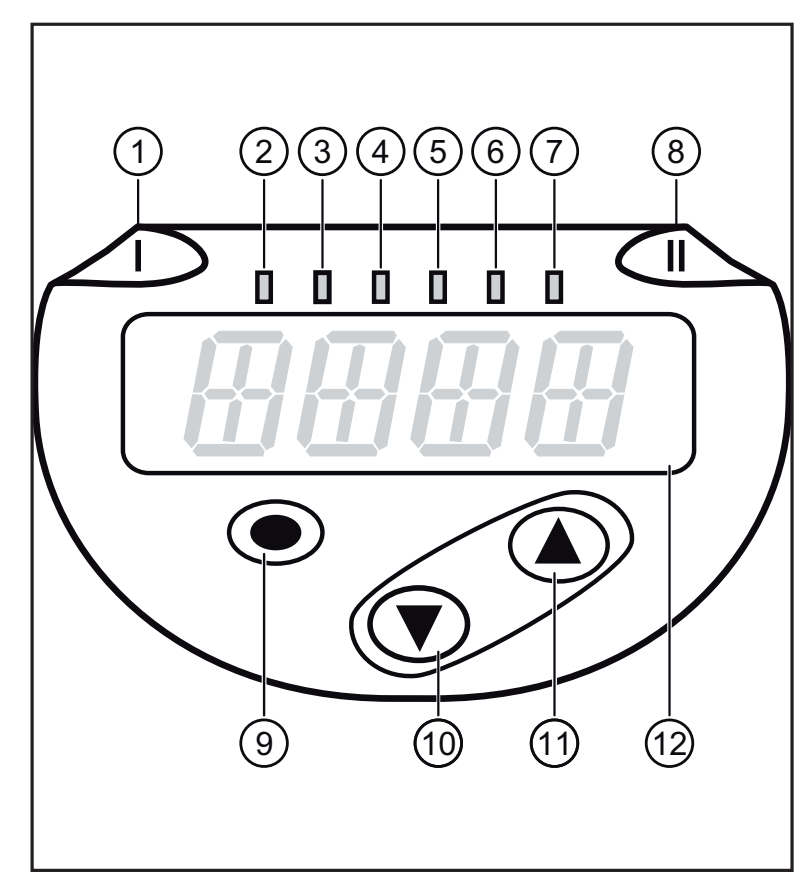

| 1 do 8: Wskaźniki LED                                                                                                    |                                                                                         |  |  |
|----------------------------------------------------------------------------------------------------|-----------------------------------------------------------------------------------------|--|--|
| LED 1                                                                                                    | Stan przełączania OUT1 (świeci, gdy wyjście 1 jest załączone).                          |  |  |
| LED 8                                                                                                    | Stan przełączania OUT2 (świeci, gdy wyjście 2 jest załączone).                          |  |  |
| LEDy<br>2 - 7                                                                                                    | Ciśnienie w podanej jednostce miary<br>(wskazanie jest charakterystyczne do urządzenia) |  |  |
| 9: Przycisk [Enter] [•]                                                                                                    |                                                                                         |  |  |
| - Wybór parametrów i potwierdzenie nowych wartości.                                                                                                |                                                                                         |  |  |
| 10 do 11: Przyciski strzałek w górę [▲] lub w dół [▼]                                                                                              |                                                                                         |  |  |
| <ul> <li>Nastawa wartości parametrów (ciągła poprzez naciśnięcie i przytrzymanie; krokowa<br/>poprzez jednokrotne krótkie naciśnięcie).</li> </ul> |                                                                                         |  |  |
| 12: 4-pozycyjny wyświetlacz alfanumeryczny                                                                                                    |                                                                                         |  |  |
| - Wyświetlanie wartości zmierzonego ciśnienia w instalacji.                                                                                        |                                                                                         |  |  |

- Wskazanie parametrów i ich wartości.

# 8 Menu

#### 8.1 Struktura menu: menu główne

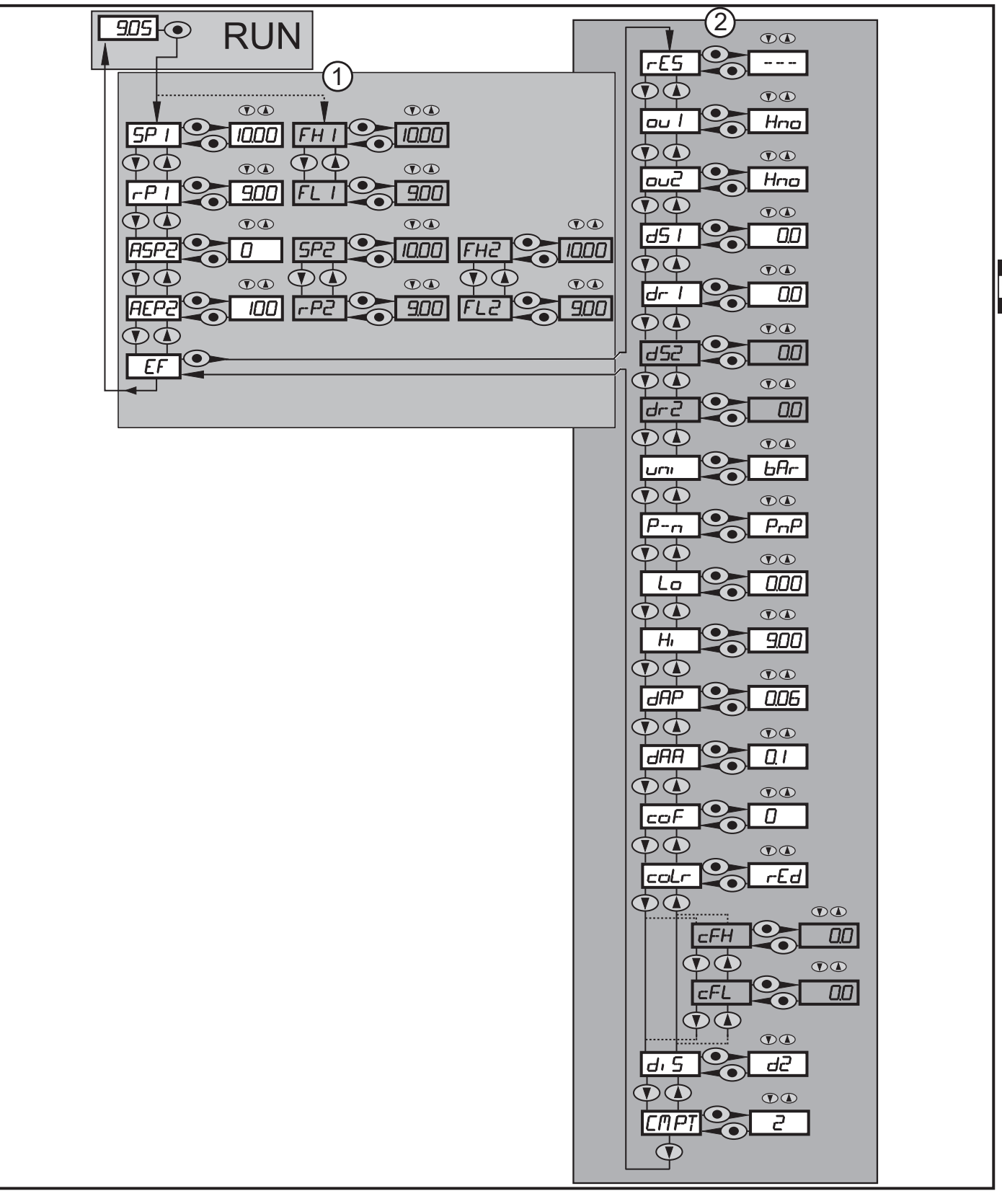

Pozycje w menu zaznaczone na szaro np.

ິກ

ົງໃ

[FH1] są aktywne tylko wtedy, kiedy odpowiednie parametry zostały wybrane.

Pozycja [CMPT] nie jest dostępna dla wszystkich produktów ( $\rightarrow$  4.1).

## 8.2 Objaśnienie menu

## 8.2.1 Wyjaśnienie poziomu 1 menu

| SPx/rPx | Górna / dolna wartość graniczna ciśnienia w instalacji, przy której wyjście 1<br>przełącza się, przy ustawionej histerezie. Wymaganie: Nastawa OUTx jest [Hno]<br>lub [Hnc].       |
|---------|----------------------------------------------------------------------------------------------------|
| FHx/FLx | Górna / dolna wartość graniczna ciśnienia w instalacji, przy której wyjście 1<br>przełącza się, przy ustawionym oknie. Wymaganie: Nastawa OUTx jest [Fno]<br>lub [Fnc].            |
| ASP2    | Wartość początkowa zakresu analogowego dla ciśnienia w instalacji: Wartość<br>mierzona, przy której sygnał wyjściowy wynosi 4mA / 0V. Wymaganie: Nastawa<br>OUT2 jest [I] lub [U]. |
| AEP2    | Wartość końcowa zakresu analogowego dla ciśnienia w instalacji: Wartość<br>mierzona, przy której sygnał wyjściowy wynosi 20mA / 10V. Wymaganie:<br>Nastawa OUT2 jest [I] lub [U].  |
| EF      | Funkcje rozszerzone/otwarcie poziomu 2 menu.                                                                                                    |

#### 8.2.2 Wyjaśnienie poziomu 2 menu

| rES                                                                                                    | Przywracanie ustawień fabrycznych.                                                                                                    |  |  |
|----------------------------------------------------------------------------------------------------|----------------------------------------------------------------------------------------------------|--|--|
| ou1                                                                                                    | <ul> <li>Funkcja wyjścia dla OUT1:</li> <li>Sygnał przełączający dla podanych granic ciśnienia: funkcja histerezy [H funkcja okna [F], normalnie otwarte [. no] lub normalnie zamknięte [. nc]</li> <li>Ustawienie wyjścia na OFF (funkcja dostępna tylko w trybie pracy [3]).</li> </ul>                                                                                                 |  |  |
| ou2                                                                                                    | <ul> <li>Funkcja wyjścia dla OUT2:</li> <li>Sygnał przełączający dla podanych granic ciśnienia: funkcja histerezy [H] lub funkcja okna [F], normalnie otwarte [. no] lub normalnie zamknięte [. nc].</li> <li>Sygnał analogowy dla aktualnego ciśnienia w instalacji: 420 mA [I] lub 010 V [U].</li> <li>Ustawionio wyjścia na OEE (funkcja dostopna tylko w trybio pracy [3])</li> </ul> |  |  |
| dS1/dS2                                                                                                    | Opóźnienie załaczenia dla wyiścia OUT1 lub OUT2.                                                                                                    |  |  |
| dr1 / dr2                                                                                                    | 2 Opóźnienie zerowania dla wyjść OUT1 / OUT2.                                                                                                    |  |  |
| uni                                                                                                    | wyświetlaczu):<br>[bAr] / [mbar] / [MPA] / [kPA] / [PSI] / [inHG] / [iH2O] / [mmWS].<br>① Wybór jednostek pomiarowych zależy od danego urządzenia.<br>Zobacz tabelę Zakresy nastaw (→ 11.1.1).                                                                                                    |  |  |
| P-n                                                                                                    | -n Polaryzacja wyjść: pnp / npn.                                                                                                    |  |  |
| Lo                                                                                                    | Najmniejsza zarejestrowana wartość ciśnienia w instalacji.                                                                                                    |  |  |
| Hi                                                                                                    | Największa zarejestrowana wartość ciśnienia w instalacji.                                                                                                    |  |  |
| dAP Tłumienie punktu przełączenia / przepływu danych procesowych (pr<br>komunikacji IO-Link) i wyświetlania. |                                                                                                    |  |  |

| dAA                                                                                  | Skalowanie wyjścia analogowego.<br>Wymaganie: Nastawa OUT2 jest [I] lub [U].                                                                                   |  |
|--------------------------------------------------------------------------------------|----------------------------------------------------------------------------------------------------|--|
| coF Kalibracja punktu zerowego.                                                      |                                                                                                    |  |
| coLr Przypisanie wyświetlanych kolorów "czerwony" i "zielony" w zakresie pomiarowym. |                                                                                                    |  |
| cFH / cFL                                                                            | - Dolna / górna wartość graniczna dla zmiany koloru. Parametr aktywny tylko po<br>wyborze dowolnie definiowanego okna kolorów w opcji coLr: [r-cF] lub [G-cF]. |  |
| diS                                                                                  | Częstotliwość odświeżania i orientacja wyświetlacza.                                                                                                    |  |
| CMPT                                                                                 | Wybór trybu pracy<br>Pozycja [CMPT] nie jest dostępna dla wszystkich produktów (→ 4.1).                                                                        |  |

# PL

# 9 Nastawa parametrów

Podczas ustawienia parametrów urządzenie pozostaje w trybie pracy. Czujnik działa z niezmienionymi wartościami parametrów, dopóki wprowadzanie zmian nie zostanie zakończone.

## 9.1 Nastawa głównych parametrów

Aby zmienić parametry, należy każdorazowo wykonać 3 kroki:

| 1                                                                       | <ul> <li>Wybrać parametr</li> <li>Nacisnąć [●], aby dostać się do menu.</li> </ul>                                                                                                    | SP / |
|-------------------------------------------------------------------------|----------------------------------------------------------------------------------------------------|------|
|                                                                         | Naciskać [▲] lub [▼] do momentu,<br>aż wymagany parametr zostanie<br>wyświetlony.                                                                                                    |      |
| 2                                                                       | <ul> <li>Ustawianie wartości parametru</li> <li>Nacisnąć [●], w celu edycji<br/>wybranego parametru.</li> <li>Nacisnąć i przytrzymać co najmniej<br/>1s.</li> <li>Po upływie 1 s: nastawiona<br/>wartość zmienia się: przyrostowo<br/>przez jednorazowe naciśnięcie<br/>przycisku lub w sposób ciągły, przez<br/>przytrzymanie przycisku.</li> </ul> |      |
| Wartość numeryczna jest zwiększana przez [▲] lub zmniejszana przez [▼]. |                                                                                                    |      |

| 3   | <ul> <li>Potwierdzenie wartości parametru</li> <li>▶ Wcisnąć krótko [●].</li> <li>&gt; Parametr zostanie ponownie<br/>wyświetlony. Nowa wartość<br/>parametru została zapamiętana.</li> </ul> |                                           |  |  |
|-----|----------------------------------------------------------------------------------------------------|-------------------------------------------|--|--|
| Nas | stawa innych parametrów                                                                                                    | Dogony poromotr zastania wyćwiatlany      |  |  |
| Zak | Naciskac [▲] lub [♥] do momentu, az wyn<br>cończenie nastawy parametrów<br>Naciskać [▲] lub [♥] do momentu wyświ<br>odczekać 30 s.                                                            | etlenia aktualnie zmierzonej wartości lub |  |  |
| Ű   | Jeżeli wyświetla się [C.Loc] w trakcie próby zmiany wartości parametru, proces parametryzacji odbywa się przez komunikację IO-Link (chwilowe zablokowanie)                                    |                                           |  |  |
| บี  | Jeżeli wyświetla się [S.Loc] to czujnik jest trwale zablokowany przez<br>oprogramowanie. Blokada może być zdjęta jedynie przez dedykowane<br>oprogramowanie.                                  |                                           |  |  |
| • F | Przejście z poziomu 1 menu na poziom                                                                                                    | n 2:                                      |  |  |
|     | <ul> <li>Nacisnąć [•], aby dostać się do<br/>menu.</li> </ul>                                                                                                    |                                           |  |  |
|     | ► Naciskać [▲] [▼]dopóki nie zostanie<br>wyświetlone [EF]                                                                                                    |                                           |  |  |
|     | <ul> <li>Nacisnąć przycisk [•].</li> <li>Wyświetlona zostanie nazwa<br/>pierwszego parametru (w tym<br/>przypadku: [rES]).</li> </ul>                                                         |                                           |  |  |
| • E | <ul> <li>Blokowanie / odblokowanie</li> <li>Urzadzenie posiada elektroniczna blokade chroniaca przed niepożadana</li> </ul>                                                                   |                                           |  |  |

zmianą ustawień.

17

- Należy upewnić się, iż urządzenie znajduje się w normalnym trybie pracy.
   Nacisnąć jednocześnie [▲] + [▼]
- przez 10 s.
  > Na wyświetlaczu wyświetli się symbol [Loc].

Podczas pracy: [Loc] jest krótko wyświetlane przy próbie zmiany parametrów.

By odblokować:

- Należy upewnić się, iż urządzenie znajduje się w normalnym trybie pracy.
- ► Nacisnąć jednocześnie [▲] + [▼] przez 10 s.
- Na wyświetlaczu wyświetli się symbol [uLoc].

Ustawienia fabryczne: niezablokowany.

Czas przekroczony:

Jeśli podczas programowania żaden przycisk nie zostanie naciśnięty przez 30s, urządzenie wróci do trybu pracy normalnej z niezmienionymi wartościami parametrów.

Wyjście z parametru bez wprowadzenia nastawy

Aby wyjść z parametru bez wprowadzania nastawy:

- ► Nacisnąć jednocześnie [▲] + [▼].
- > Powrót na poziom menu.

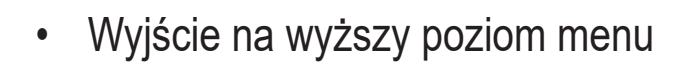

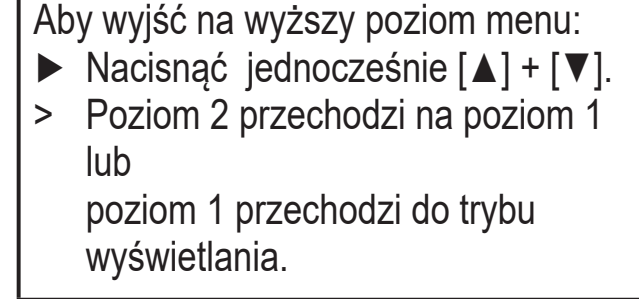

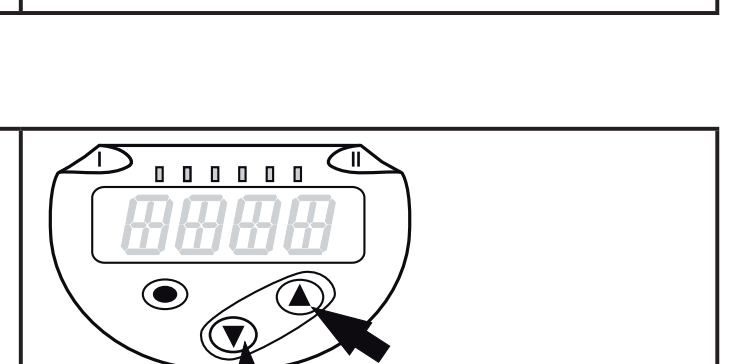

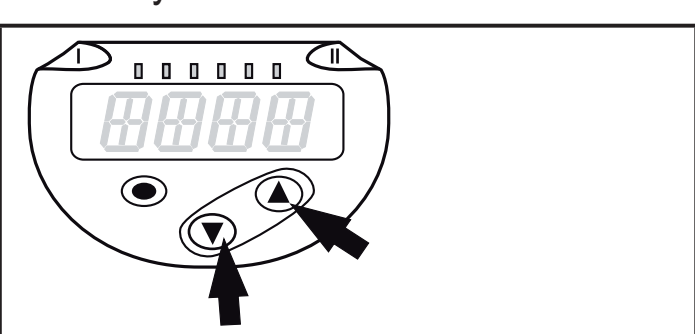

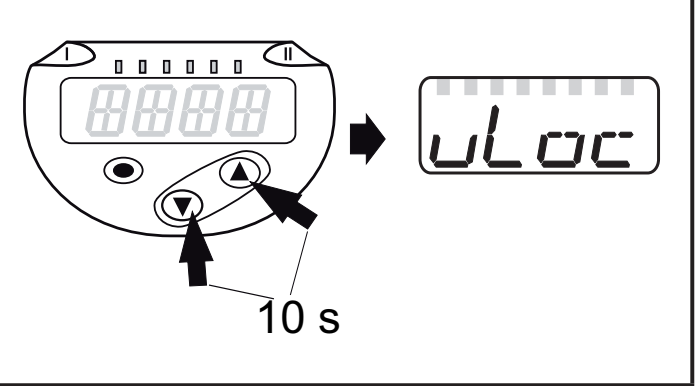

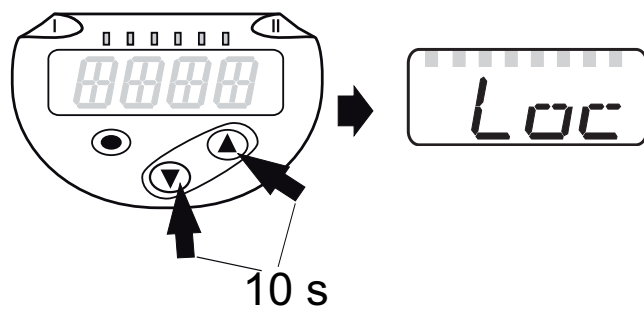

#### 9.2 Ustaw tryb pracy (opcja)

<u>í</u>

Pozycja [CMPT] nie jest dostępna dla wszystkich produktów ( $\rightarrow$  4.1).

| <ul> <li>Wybrać parametr [CMPT] i ustawić tryb pracy</li> <li>- [2] = tryb pracy 2</li> <li>- [3] = tryb pracy 3</li> </ul> | CMPT |
|----------------------------------------------------------------------------------------------------|------|
| ဤ Opis trybów pracy znajduje się w ( $\rightarrow$ 4.1)                                                                     |      |
| Przy wykorzystaniu IO-Link trzeba wprowadzać właściwy do trybu pracy plik IODD.                                             |      |
| Po zmianie trybu pracy wszystkie parametry przyjmują nastawy fabryczne.                                                     |      |

#### 9.3 Konfiguracja wyświetlacza (opcjonalne)

| Wybrać parametr [uni], a następnie jednostkę pomiaru:<br>- [bAr], [mbAr],<br>- [MPA], [kPA],<br>- [PSI],<br>- [inHG]<br>- [iH2O],<br>- [mmH2O]                                                                                                    |                   | பா | ור |
|----------------------------------------------------------------------------------------------------|-------------------|----|----|
| <ul> <li>Wybrać parametr [diS] i nastawić wymaganą częstotliwość odświeżar wartości i orientację wyświetlacza:</li> <li>[d1]: aktualizacja wskazania co 50 ms.</li> <li>[d2]: aktualizacja wskazania co 200 ms.</li> <li>[d3]: aktualizacja wskazania co 600 ms.</li> <li>[rd1], [rd2], [rd3]: wyświetlanie takie same jak d1, d2, d3; odwrócone 180°.</li> <li>[OFF] = wyświetlacz jest wyłączony w trybie pracy. Naciśnięcie któregokolwiek z przycisków spowoduje wyświetlanie przez 30 s aktualnej wartości pomiaru.</li> <li>Diody LED pozostają aktywne również przy wyłączonym wyświetlacz informacje o błędach są wyświetlane nawet przy wyłączonym wyświetlaczu.</li> </ul> | nia<br>e o<br>zu. | dı | 5  |
| Nawet przy szybko zmieniającym się ciśnieniu [d1] zapewnia optymalną czytelność; odpowiednie algorytmy są pamiętane.                                                                                                    |                   |    |    |

## 9.4 Nastawa sygnałów wyjściowych

## 9.4.1 Nastawa funkcji wyjściowych

| <ul> <li>Z menu należy wybrać [ou1] i wybrać funkcję wyjścia przełączającego:         <ul> <li>[Hno] = funkcja histerezy / normalnie otwarte</li> <li>[Hnc] = funkcja histerezy / normalnie zamknięte</li> <li>[Fno] = funkcja okna / normalnie otwarte</li> <li>[Fnc] = funkcja okna / normalnie zamknięte</li> <li>[OFF] = output off</li> </ul> </li> </ul>                                                                    |             |  |
|----------------------------------------------------------------------------------------------------|-------------|--|
| Parameter [OFF] is only available in operating mode 3<br>([CMPT] = [3])                                                                                                    |             |  |
| <ul> <li>Wybrać [OU2] i ustawić jedną z funkcji wyjścia przełączającego         <ul> <li>[Hno] = funkcja histerezy / normalnie otwarte</li> <li>[Hnc] = funkcja histerezy / normalnie zamknięte</li> <li>[Fno] = funkcja okna / normalnie otwarte</li> <li>[Fnc] = funkcja okna / normalnie zamknięte</li> <li>[I] = current signal 420 mA</li> <li>[U] = voltage signal 010 V</li> <li>[OFF] = output off</li> </ul> </li> </ul> |             |  |
| ([CMPT] = [3])                                                                                                    |             |  |
| 9.4.2 Definiowanie granic przełączania dla histerezy                                                                                                    |             |  |
| <ul> <li>[ou1] / [ou2] musi być ustawione jako [Hno] lub [Hnc].</li> <li>Wybrać [SPx] i ustawić wartość, przy której nastąpi przełączenie wyjścia.</li> </ul>                                                                                                    | SP I<br>SP2 |  |
| Wybrać [rPx] i ustawić wartość, przy której nastąpi zerowanie wyjścia.<br>rPx jest zawsze mniejsze niż SPx. Urządzenie akceptuje wyłącznie wartości,<br>które są mniejsze niż SPx.                                                                                                    |             |  |

#### 9.4.3 Definiowanie granic przełączania dla funkcji okna

| <ul> <li>[ou1] /[ou2] musi być ustawione jako [Fno] lub [Fnc].</li> <li>Wybierz [FHx] i wprowadź górną wartość.</li> </ul>                               | FH 1<br>FH2 |
|----------------------------------------------------------------------------------------------------|-------------|
| Wybierz [FLx] i wprowadź dolną wartość okna.<br>FLx jest zawsze mniejsze niż FHx. Urządzenie akceptuje wyłącznie wartości,<br>które są mniejsze niż FHx. | FL I<br>FL2 |

#### 9.4.4 Skalowanie wartości analogowych

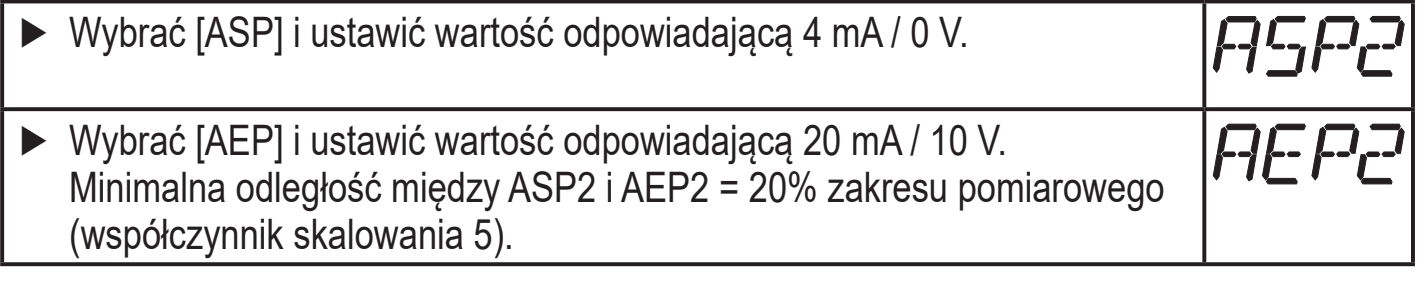

25

## 9.5 Ustawienia użytkownika (opcjonalne)

#### 9.5.1 Opóźnienie czasowe przełączenia wyjść przełączających

[dS1] / [dS2] = opóźnienie załączenia wyjść OUT1 / OUT2.
[dr1] / [dr2] = opóźnienie wyłączenia OUT1 / OUT2.
▶ Wybrać parametr [dS1], [dS2], [dr1] lub [dr2] i ustawić wartość pomiędzy 0 a 50 s (przy 0 opóźnienie czasowe jest nieaktywne).

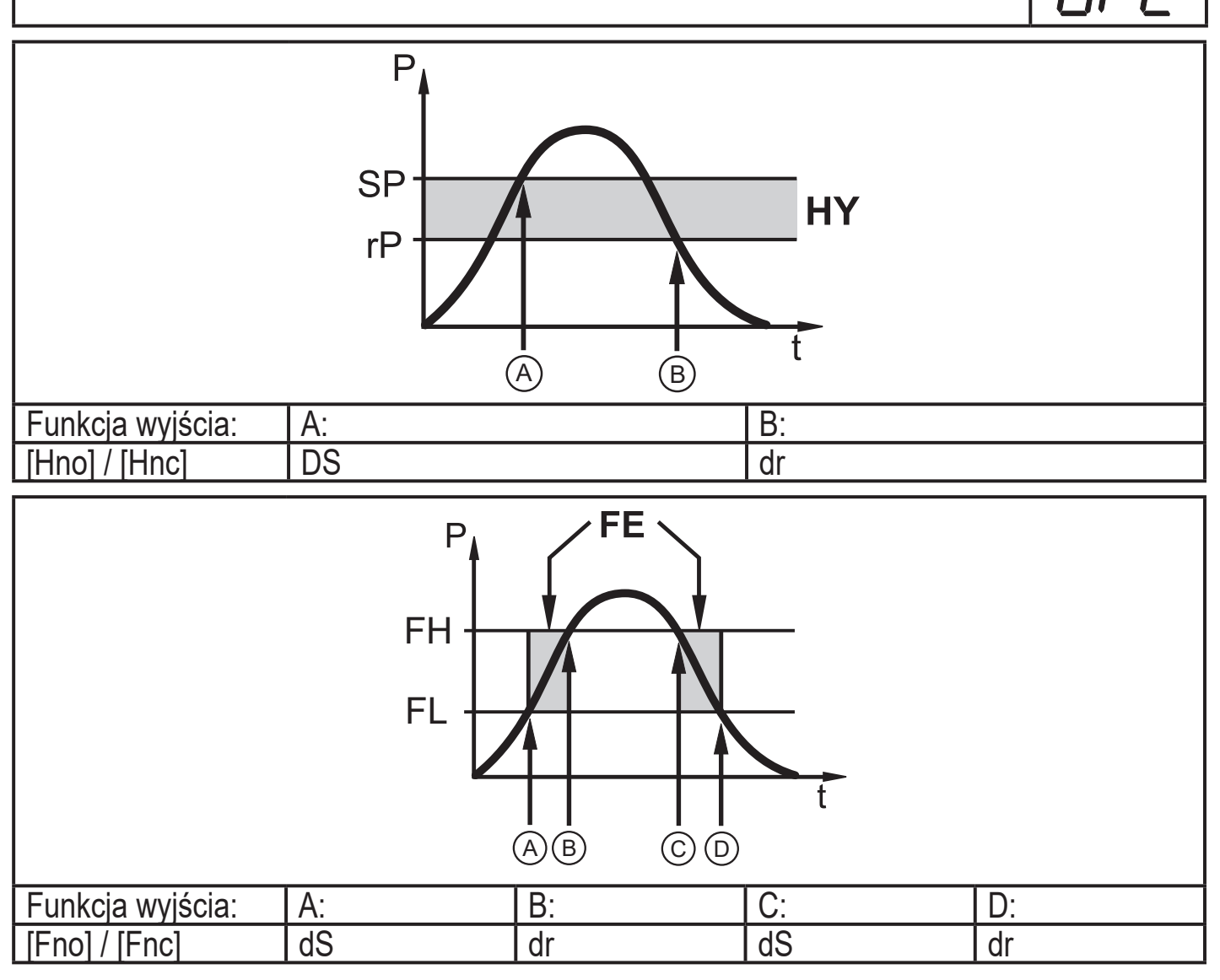

P = ciśnienie w instalacji; SP = punkt przełączania; rP = punkt resetu; HY = histereza; FE = funkcja okna; FH = górna wartość; FL = dolna wartość.

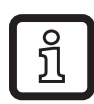

Punkty przełączania [dSx] i zerowania [drx] dla tego urządzenia są zgodne z wytycznymi VDMA.

#### 9.5.2 Nastawa polaryzacji dla wyjścia przełączającego

|  | Wybrać parametr [P-n] i ustawić jego wartość na [PnP] lub [nPn]. | P-n |
|--|------------------------------------------------------------------|-----|
|--|------------------------------------------------------------------|-----|

#### 9.5.3 Nastawa tłumienia sygnału przełączającego

| Wybrać parametr [dAP] i stałą tłumiącą w sekundach (T wartość: 63 %);<br>zakres ustawień 0,0004,000 s. |  |                                                                                                    | dAP |
|----------------------------------------------------------------------------------------------------|--|----------------------------------------------------------------------------------------------------|-----|
| ្រ                                                                                                    |  | Tłumienie [dAP] wpływa na punkt przełączenia / przepływ danych<br>procesowych (przy komunikacji IO-Link) i wyświetlanie. |     |

#### 9.5.4 Nastawa tłumienia sygnału wyjścia analogowego

| ► Wy                                                                                                    | ► Wybrać [dAA] i ustawić stałą tłumienia (czas narostu 10-90%) w |  |  |  |
|----------------------------------------------------------------------------------------------------|------------------------------------------------------------------|--|--|--|
| sekundach; zakres ustawień 0,0004,000 s.<br>Tłumienie [dAA] wpływa tylko na wyjście analogowe / drogę sygnału<br>analogowego. |                                                                  |  |  |  |

#### 9.5.5 Kalibracja punktu zerowego

| Wybrać [coF] i ustawić wartość pomiędzy -5% a 5% wartości końcowej zakresu pomiarowego (dla PN2x69 i PN2x99 ±5 % zakresu | cof |
|----------------------------------------------------------------------------------------------------|-----|
| pomiarowego).                                                                                                    |     |

#### 9.5.6 Przywrócenie ustawień fabrycznych

| ▶ Wybrać [rES].                                                                  |  |  |
|----------------------------------------------------------------------------------|--|--|
| Nacisnąć przycisk [•].                                                           |  |  |
| ► Nacisnąć i przytrzymać przycisk [▲] lub [▼] do momentu wyświetlenia            |  |  |
| symbolu [].                                                                      |  |  |
| ► Wcisnąć krótko [●].                                                            |  |  |
| Zaleca się zapisanie własnych ustawień w tabeli przed przywróceniem              |  |  |
| ustawień fabrycznych (( $\rightarrow$ 12 Ustawienia fabryczne).                  |  |  |
| Tryb pracy [CMPT] jest również resetowany do ustawieńfabrycznych ([CMPT] = [2]). |  |  |

PL

#### 9.5.7 Zmiana koloru wyświetlacza

|      | Z menu nale<br>- [red] = | eży wybrać parametr [ou2] oraz wybrać jedną z opcji:<br>czerwony kolor wyświetlacza (niezależnie od wartości                                            | colr    |
|------|--------------------------|----------------------------------------------------------------------------------------------------|---------|
|      | []                       | mierzonej).                                                                                                    |         |
|      | - [GrEn] =               | zielony kolor wyświetlacza (niezależnie od wartości mierzonej).                                                                                         |         |
|      | - [r1ou] =               | czerwony kolor wyświetlacza, kiedy OUT1 jest załączone.                                                                                                 |         |
|      | - [G1ou] =               | zielony kolor wyświetlacza. Kiedy OUT1 jest załączone.                                                                                                  |         |
|      | - [r2ou] =               | Kolor wyświetlacza jest czerwony, po przełączeniu OUT2<br>([ou2] = [Hxx] / [Fxx]).                                                                      |         |
|      | - [G2ou] =               | Kolor wyświetlacza jest zielony, po przełączeniu OUT2 ([ou2]<br>= [Hxx] / [Fxx]).                                                                       |         |
|      | - [r-12] =               | Kolor wyświetlacza jest czerwony, kiedy zmierzona wartość jest pomiędzy wartościami granicznymi OUT1 i OUT2 ([ou2] = [Hxx] / [Fxx]).                    |         |
|      | - [G 12] =               | Kolor wyświetlacza jest zielony, kiedy zmierzona wartość jest<br>pomiędzy wartościami granicznymi OUT1 i OUT2 ([ou2] =<br>[Hxx] / [Fxx]).               |         |
|      | - [r-cF] =               | Czerwony kolor wyświetlacza, kiedy wartość zmierzona jest pomiędzy dowolnie zdefiniowanymi wartościami granicznymi [cFL]*' i [cFH]*'.                   |         |
|      | - [G-cF] =               | Zielony kolor wyświetlacza, kiedy wartość zmierzona jest<br>pomiędzy dowolnie zdefiniowanymi wartościami [cFL]* <sup>)</sup> i<br>[cFH]* <sup>)</sup> . |         |
| *) F | arametry [cl             | -<br>FH] i [cFL] można wybrać tylko jeżeli w menu aktywowano                                                                                            |         |
| [r-0 | [r-cF] lub [G-cF].       |                                                                                                    |         |
|      | Wybrać [cF               | H] i ustawić górną granicę                                                                                                    | r-F-H-1 |
|      | (możliwe tyl             | ko jeżeli w menu aktywowano [r-cF] lub [G-cF]).                                                                                                    |         |
| >    | Ustawiony z              | zakres odpowiada zakresowi pomiarowemu i jego minimalną                                                                                                 |         |
|      | granicą jest             |                                                                                                    |         |
|      | Wybrać [cF               | L] i ustawić dolną granicę                                                                                                    | CFL     |
|      | (moziiwe tyl             | KO JEZEII W MENU AKTYWOWANO [r-cF] lub [G-cF]).                                                                                                    |         |
| >    | Ustawiony z              | zakres oupowiada zakresowi pomiarowemu i jego<br>a granica jest [cFH]                                                                                   |         |
|      |                          |                                                                                                    |         |

#### 9.5.8 Graficzne przedstawienie zmian koloru wyświetlacza

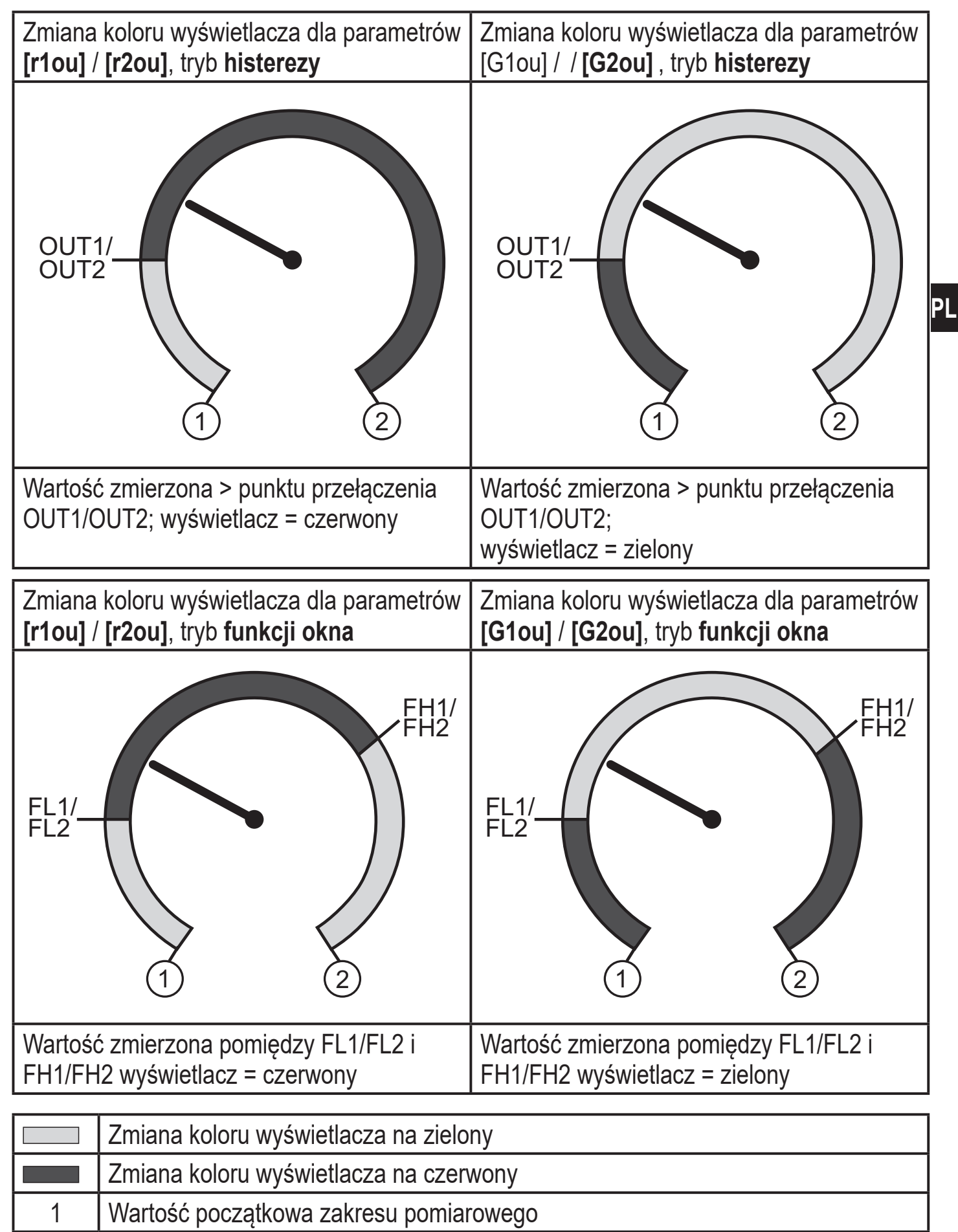

```
2 Wartość końcowa zakresu pomiarowego
```

# Wizualizacja [r-12] / [G-12] jest możliwa tylko jeżeli [ou2] = wyjście przełączające.

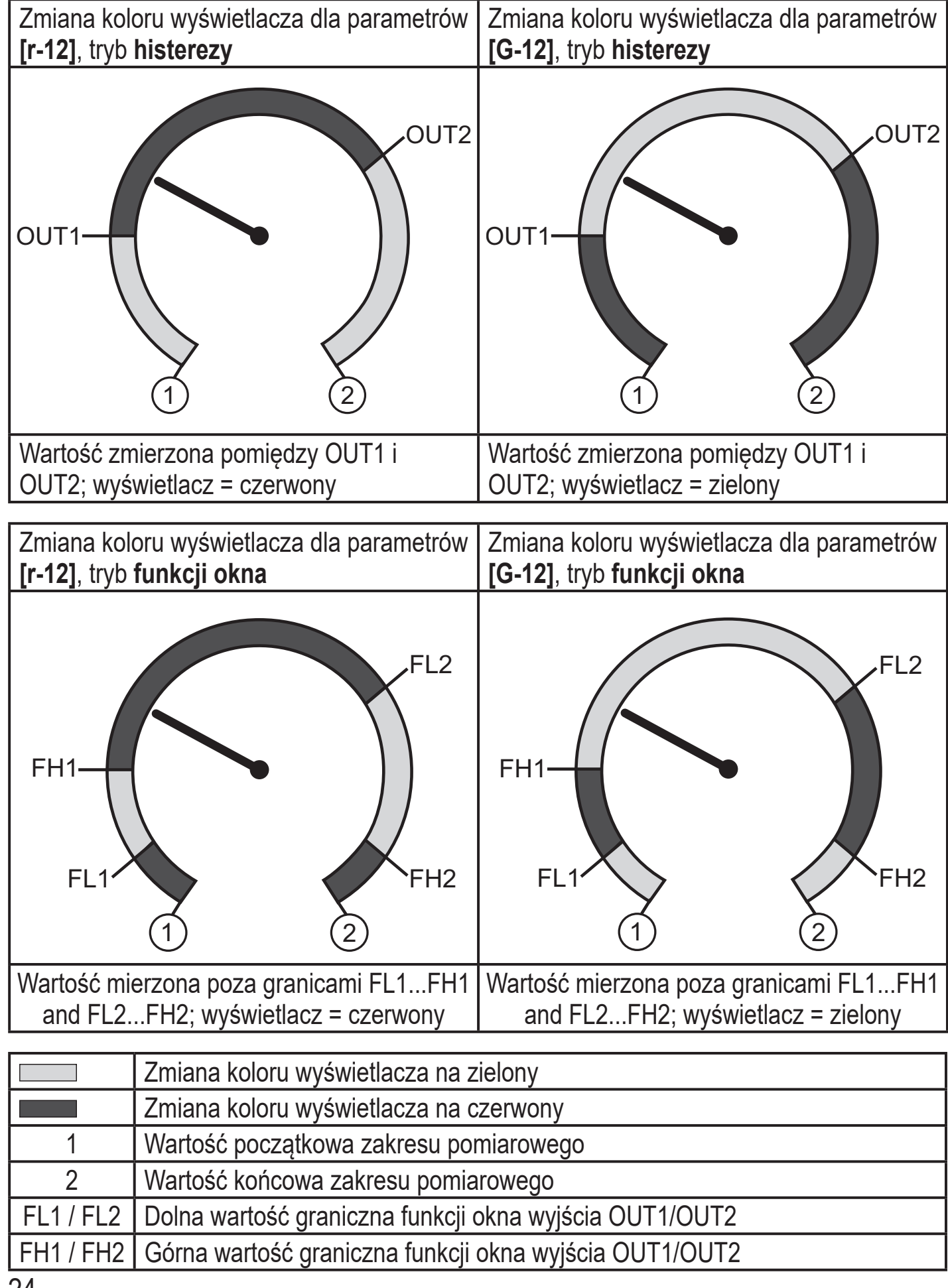

ິງ

| Zmiana<br>[ <b>r-cF]</b> n                                  | koloru wyświetlacza parametrem<br>iezależnie od OUT1.                                                                                                    | Zmiana koloru wyświetlacza parametrem <b>[G-cF]</b> niezależnie od OUT1. |  |
|-------------------------------------------------------------|----------------------------------------------------------------------------------------------------|--------------------------------------------------------------------------|--|
| cFL                                                         | The second second secon | CFL (1) (2)                                                              |  |
| Wartość<br>wyświet                                          | ć zmierzona pomiędzy cFL i cFH;<br>tlacz = czerwony                                                                                                    | Wartość zmierzona pomiędzy cFL i cFH;<br>wyświetlacz = zielony           |  |
| Zmiana koloru wyświetlacza na zielony                       |                                                                                                    | ny                                                                       |  |
| Zmiana koloru wyświetlacza na czerwony                      |                                                                                                    | wony                                                                     |  |
| 1 Wartość początkowa zakresu pomiarowego                    |                                                                                                    | rowego                                                                   |  |
| 2                                                           | 2 Wartość końcowa zakresu pomiarowego                                                                                                    |                                                                          |  |
| cFL                                                         | cFL Dolna wartość graniczna (niezależna od funkcji wyjścia)                                                                                                    |                                                                          |  |
| cFH Górna wartość graniczna (niezależna od funkcji wyjścia) |                                                                                                    |                                                                          |  |

## 9.6 Funkcje diagnostyczne

#### 9.6.1 Odczyt min/maks wartości ciśnienia w układzie

| Wybrać parametr [HI] lub [LO] i krótko nacisnąć [•].          | 11          |
|---------------------------------------------------------------|-------------|
| [HI] = wartość maksymalna, [LO] = wartość minimalna.          | <i>[</i> ~] |
| Kasowanie pamięci:                                            |             |
| Z menu należy wybrać parametr [HI] lub [LO].                  | La          |
| Nacisnąć i przytrzymać przycisk [Set] do momentu wyświetlenia |             |
| symbolu [].                                                   |             |
| ▶ Wcisnąć krótko [●].                                         |             |

### 9.6.2 Odczyt przekroczeń wartości dopuszczalnych

• HIPC: ilość przekroczeń

HIPC zlicza jak często przekroczona została granica HIPS. Granica musi być przekroczona przez co najmniej 0,5 ms.

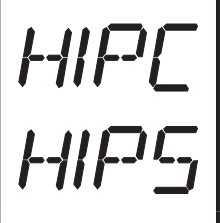

• HIPS: nastawa progu zliczania licznika przekroczeń.

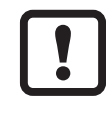

Parametry HIPC i HIPS są dostępne tylko przy wykorzystaniu komunikacji IO-Link.

# 10 Praca

Urządzenie po podłączeniu do źródła zasilania znajduje się w normalnym trybie pracy (Run mode). Wykonuje pomiary, przetwarza sygnały oraz generuje sygnały wyjściowe zgodnie z ustawieniami parametrów.

Wskazania pracy ( $\rightarrow$  7 Obsługa oraz elementy wyświetlacza).

## 10.1 Podgląd ustawionych parametrów

- Nacisnąć przycisk [•].
- ► Naciskać [▲] lub [▼] do momentu, aż wymagany parametr zostanie wyświetlony.
- Wcisnąć krótko [•].
- Urządzenie wyświetla wartość odpowiedniego parametru przez około 30 s; następnie przechodzi do wyświetlania wartości procesowych.

# 10.2 Autodiagnostyka / wskazania błędów

Urządzenie posiada wiele funkcji autodiagnostycznych

- Monitoruje się automatycznie w trakcie pracy.
- Ostrzeżenia i błędy są wyświetlane (nawet gdy wyświetlacz jest nieaktywny) oraz dostępne przez IO-Link.

| Wyświetlacz | Dioda LED<br>statusu OUT1 | Dioda LED<br>statusu OUT2 | Rodzaj usterki *) | Błąd / Ostrzeżenie                     | Sposób postępowania                                     |
|-------------|---------------------------|---------------------------|-------------------|----------------------------------------|---------------------------------------------------------|
| PARA        |                           |                           | F                 | Próba nastawy parametru poza zakresem. | <ul> <li>Powtórzyć ustawianie<br/>parametru.</li> </ul> |

| Wyświetlacz | Dioda LED<br>statusu OUT1 | Dioda LED<br>statusu OUT2 | Rodzaj usterki *) | Błąd / Ostrzeżenie                                                                                                    | Sposób postępowania                                                                                                    |    |
|-------------|---------------------------|---------------------------|-------------------|----------------------------------------------------------------------------------------------------|----------------------------------------------------------------------------------------------------|----|
| brak        |                           |                           | F                 | Zbyt niskie napięcie<br>zasilania.                                                                                                    | Należy sprawdzić /<br>skorygować napięcie<br>zasilania.                                                                                |    |
| SC<br>Miga  | Miga                      | Miga                      | F                 | Przeciążenie prądowe<br>wyjść przełączających<br>OUT1 i OUT2 **).                                                                                            | Należy sprawdzić wyjścia,<br>czy nie wystąpiło zwarcie<br>lub czy nie jest przeciążone;<br>jeżeli tak należy usunąć<br>usterkę.        | PL |
| SC1<br>Miga | Miga                      |                           | F                 | Nadmierny prąd wyjścia<br>OUT1 ** <sup>)</sup> .                                                                                                    | Należy sprawdzić czy na<br>wyjściu OUT1 nie wystąpiło<br>zwarcie lub czy nie jest<br>przeciążone; jeżeli tak<br>należy usunąć usterkę. |    |
| SC2<br>Miga |                           | Miga                      | F                 | Nadmierny prąd wyjścia<br>OUT2 ** <sup>)</sup> .                                                                                                    | Sprawdź czy na wyjściu<br>OUT2 nie wystąpiło zwarcie<br>lub czy nie jest przeciążone;<br>jeżeli tak należy usunąć<br>usterke.          |    |
| Loc         |                           |                           | W                 | Parametryzacja<br>przyciskami zablokowana.                                                                                                    | Odblokować przyciski<br>(→ 9.1 Nastawa głównych<br>parametrów)→ "Blokowanie<br>/ Odblokowanie".                                        |    |
| C.Loc       |                           |                           | W                 | Ustawianie parametrów za<br>pomocą przycisków jest<br>zablokowane, nastawa<br>parametrów jest aktywna<br>za pośrednictwem<br>komunikacji IO-Link (→<br>9.1). | Poczekać, aż nastawa<br>parametrów poprzez IO-Link<br>zostanie zakończona.                                                             |    |
| S.Loc       |                           |                           | W                 | Przyciski zablokowane<br>przez zewnętrzne<br>dedykowane ustawianie<br>oprogramowanie. Zmiana<br>parametrów jest odrzucona<br>$(\rightarrow 9.1)$ .           | Odblokowanie możliwe<br>jest jedynie przez interfejs<br>IO-Link / dedykowane<br>oprogramowanie do<br>parametryzacji.                   |    |

| Wyświetlacz | Dioda LED<br>statusu OUT1 | Dioda LED<br>statusu OUT2 | Rodzaj usterki *) | Błąd / Ostrzeżenie                                                           | Sposób postępowania                                                                                              |
|-------------|---------------------------|---------------------------|-------------------|------------------------------------------------------------------------------|----------------------------------------------------------------------------------------------------|
| OL          |                           |                           | W                 | Za wysoka wartość<br>procesowa<br>(zakres pomiarowy<br>przekroczony).        | Sprawdzić / zmniejszyć<br>ciśnienie w instalacji /<br>wybrać urządzenie z<br>odpowiednim zakresem<br>pomiarowym. |
| UL          |                           |                           | W                 | Zbyt niska wartość<br>procesowa<br>(wartość poniżej zakresu<br>pomiarowego). | Sprawdzić / zwiększyć<br>ciśnienie w instalacji /<br>wybrać urządzenie z<br>odpowiednim zakresem<br>pomiarowym.  |
| Err<br>Miga |                           |                           | F                 | Błąd wewnętrzny / usterka.                                                   | Skontaktować się z<br>producentem.                                                                               |

\*) F = fault

W = warning

\*\*) Odpowiednie wyjście pozostaje wyłączone tak długo, jak trwa przeciążenie / zwarcie.

## 11 Dane techniczne

#### 11.1 Zakresy nastaw

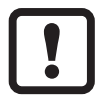

Zakresy nastaw zależą od trybu pracy ( $\rightarrow$  4.1).

#### 11.1.1 Zakresy nastaw dla trybu pracy 2

|                |     | rP / SI              | D               | cFL/c                | ;FH             | ASP / A              |                 |     |
|----------------|-----|----------------------|-----------------|----------------------|-----------------|----------------------|-----------------|-----|
|                |     | Ustawianie<br>zakres | Min.<br>różnica | Ustawianie<br>zakres | Min.<br>różnica | Ustawianie<br>zakres | Min.<br>różnica | ΔP  |
|                | bar | 1600                 | 3               | 0600                 | 3               | 0600                 | 120             | 1   |
| V216(<br>V256( | psi | 208700               | 40              | 08700                | 40              | 08700                | 1760            | 20  |
| Ĩ Ă            | MPa | 0,160                | 0,3             | 060                  | 0,3             | 060                  | 12              | 0,1 |

|                                         |     | rP / SF              | C               | cFL/c                | FH              | ASP / A              | \EP             |       |    |
|-----------------------------------------|-----|----------------------|-----------------|----------------------|-----------------|----------------------|-----------------|-------|----|
|                                         |     | Ustawianie<br>zakres | Min.<br>różnica | Ustawianie<br>zakres | Min.<br>różnica | Ustawianie<br>zakres | Min.<br>różnica | ΔP    |    |
| 00                                      | bar | 1400                 | 2               | 0400                 | 2               | 0400                 | 80              | 0,5   |    |
| N2071                                   | psi | 105800               | 30              | 05800                | 30              | 05800                | 1170            | 10    |    |
| I I                                     | MPa | 0,140                | 0,2             | 040                  | 0,2             | 040                  | 8               | 0,05  |    |
|                                         | bar | 0,5250               | 1,5             | 0250                 | 1,5             | 0250                 | 50              | 0,5   | PL |
| N207                                    | psi | 103625               | 15              | 03625                | 15              | 03625                | 730             | 5     |    |
|                                         | MPa | 0,0525               | 0,15            | 025                  | 0,15            | 025                  | 5               | 0,05  |    |
|                                         | bar | 0,2100               | 0,6             | 0100                 | 0,6             | 0100                 | 20              | 0,2   |    |
| N2092                                   | psi | 41450                | 6               | 01450                | 6               | 01450                | 292             | 2     |    |
|                                         | MPa | 0,0210               | 0,06            | 010                  | 0,06            | 010                  | 2               | 0,02  |    |
| ~~~~~~~~~~~~~~~~~~~~~~~~~~~~~~~~~~~~~~~ | bar | -0,9525              | 0,15            | -125                 | 0,15            | -125                 | 5               | 0,05  |    |
| PN2093                                  | psi | -13,5362,5           | 1,5             | -14,5362,5           | 1,5             | -14,5362,5           | 73              | 0,5   |    |
|                                         | MPa | -0,0952,5            | 0,015           | -0,12,5              | 0,015           | -0,12,5              | 0,5             | 0,005 |    |
|                                         | bar | -0,9810              | 0,06            | -110                 | 0,06            | -110                 | 2               | 0,02  |    |
| N2094<br>N2594                          | psi | -14,2145             | 0,6             | -14,6145             | 0,6             | -14,6145             | 29,2            | 0,2   |    |
|                                         | MPa | -0,0981              | 0,006           | -0,11                | 0,006           | -0,11                | 0,2             | 0,002 |    |

|                |       | rP / SF              | D               | cFL / c              | FH              | ASP / A              | \EP             |       |
|----------------|-------|----------------------|-----------------|----------------------|-----------------|----------------------|-----------------|-------|
|                |       | Ustawianie<br>zakres | Min.<br>różnica | Ustawianie<br>zakres | Min.<br>różnica | Ustawianie<br>zakres | Min.<br>różnica | ΔP    |
| တ တ            | bar   | -0,122,5             | 0,015           | -0,1252,5            | 0,015           | -0,1252,5            | 0,5             | 0,005 |
| PN209(         | psi   | -1,7536,25           | 0,15            | -1,836,25            | 0,15            | -1,836,25            | 7,3             | 0,05  |
|                | kРа   | -12250               | 1,5             | -12,5250             | 1,5             | -12,5250             | 50              | 0,5   |
|                | mbar  | -481000              | 6               | -501000              | 6               | -501000              | 200             | 2     |
| 097<br>597     | psi   | -0,714,5             | 0,06            | -0,7214,5            | 0,06            | -0,7214,50           | 2,92            | 0,02  |
| PN2<br>PN2     | kPa   | -4,8100              | 0,6             | -5100                | 0,6             | -5100                | 20              | 0,2   |
|                | inH2O | -19401,5             | 2               | -20401,5             | 2               | -20401,5             | 80,5            | 0,5   |
|                | mbar  | -9951000             | 10              | -10001000            | 10              | -10001000            | 400             | 5     |
|                | psi   | -14,4514,50          | 0,15            | -14,514,5            | 0,15            | -14,5014,5           | 5,8             | 0,05  |
| N2099<br>N2599 | kРа   | -99,5100             | 1               | -100100              | 1               | -100100              | 40              | 0,5   |
|                | inH2O | -400402              | 4               | -402402              | 4               | -402402              | 162             | 2     |
|                | inHg  | -29,429,5            | 0,3             | -29,529,5            | 0,3             | -29,529,5            | 11,9            | 0,1   |
|                | mbar  | -498500              | 6               | -500500              | 6               | -500500              | 200             | 2     |
| 169<br>569     | psi   | -7,227,26            | 0,06            | -7,267,26            | 0,06            | -7,267,26            | 2,9             | 0,02  |
| PN21<br>PN25   | kРа   | -49,850              | 0,6             | -5050                | 0,6             | -5050                | 20              | 0,2   |
|                | inH20 | -200201              | 2               | -201201              | 2               | -201201              | 81              | 1     |

|              | rP / SP |                      | C               | cFL/c                | ;FH             | ASP / A              | AEP             |      |
|--------------|---------|----------------------|-----------------|----------------------|-----------------|----------------------|-----------------|------|
|              |         | Ustawianie<br>zakres | Min.<br>różnica | Ustawianie<br>zakres | Min.<br>różnica | Ustawianie<br>zakres | Min.<br>różnica | ΔP   |
|              | mbar    | -12250               | 1,5             | -12,5250             | 1,5             | -12,5250             | 50              | 0,5  |
| 2098<br>2598 | mmH20   | -1202550             | 15              | -1252550             | 15              | -1252550             | 510             | 5    |
| A A          | kРа     | -1,225               | 0,15            | -1,2525              | 0,15            | -1,2525              | 5               | 0,05 |
|              | inH20   | -4,8100,4            | 0,6             | -5100,4              | 0,6             | -5100,4              | 20,2            | 0,2  |

 $\Delta P = przyrost$ 

## 11.1.2 Zakresy nastaw w trybie pracy 3

|                |     | rP / S               | Р               | cFL/c                | FH              | ASP / A              | <b>EP</b>       |      |
|----------------|-----|----------------------|-----------------|----------------------|-----------------|----------------------|-----------------|------|
|                |     | Ustawianie<br>zakres | Min.<br>różnica | Ustawianie<br>zakres | Min.<br>różnica | Ustawianie<br>zakres | Min.<br>różnica | ΔP   |
| 00             | bar | 1600                 | 3               | 0600                 | 3               | 0600                 | 120             | 1    |
| N216<br>N256   | psi | 198702               | 37              | 08702                | 36              | 08702                | 1741            | 1    |
| IT IT          | MPa | 060                  | 1               | 060                  | 1               | 060                  | 12              | 1    |
|                | bar | 0,9400               | 1,7             | 0400                 | 1,7             | 0400                 | 80              | 0,1  |
| V207(          | psi | 135802               | 24              | 05802                | 24              | 05802                | 1161            | 1    |
| A A            | MPa | 0,0940               | 0,17            | 040                  | 0,17            | 040                  | 8               | 0,01 |
|                | bar | 0,5250               | 1,1             | 0250                 | 1,1             | 0250                 | 50              | 0,1  |
| N2071<br>N2571 | psi | 83626                | 15              | 03626                | 15              | 03626                | 726             | 1    |
|                | MPa | 0,0525               | 0,11            | 025                  | 0,11            | 025                  | 5               | 0,01 |

|                   |     | rP / SP              |                 | cFL/c                | FH              | ASP / A              | (EP             |       |
|-------------------|-----|----------------------|-----------------|----------------------|-----------------|----------------------|-----------------|-------|
|                   |     | Ustawianie<br>zakres | Min.<br>różnica | Ustawianie<br>zakres | Min.<br>różnica | Ustawianie<br>zakres | Min.<br>różnica | ΔP    |
|                   | bar | 0,5160               | 0,8             | 0160                 | 0,7             | 0160                 | 32              | 0,1   |
| PN201             | psi | 72321                | 12              | 02321                | 10              | 02321                | 465             | 1     |
|                   | MPa | 0,0516               | 0,08            | 016                  | 0,07            | 016                  | 3,2             | 0,01  |
|                   | bar | 0,2100               | 0,5             | 0100                 | 0,5             | 0100                 | 20              | 0,1   |
| N2092<br>N2592    | psi | 31450                | 6               | 01450                | 6               | 01450                | 291             | 1     |
|                   | MPa | 0,0210               | 0,05            | 010                  | 0,05            | 010                  | 2               | 0,01  |
|                   | bar | 0,140                | 0,2             | 040                  | 0,2             | 040                  | 8               | 0,1   |
| PN2043            | psi | 2580                 | 3               | 0580                 | 3               | 0580                 | 117             | 1     |
|                   | MPa | 0,0124               | 0,02            | 04                   | 0 016           | 04                   | 0,8             | 0,001 |
|                   | bar | -0,9525              | 0,11            | -125                 | 0,11            | -125                 | 5               | 0,01  |
| PN2093            | psi | -13,7362,6           | 1,5             | -14,5362,6           | 1,5             | -14,5362,6           | 72,6            | 0,1   |
|                   | MPa | -0 0952,5            | 0,011           | -0,12,5              | 0 011           | -0,12,5              | 0,5             | 0,001 |
|                   | bar | -0,9516              | 0,08            | -116                 | 0,07            | -116                 | 3,2             | 0,01  |
| 2012012<br>2N2514 | psi | -13,8232,1           | 1,2             | -14,5232,1           | 1               | -14,5232,1           | 46,5            | 0,1   |
|                   | MPa | -0,0951,6            | 0,008           | -0,11,6              | 0 007           | -0,11,6              | 0,32            | 0,001 |

|                |       | rP / S               | Р               | cFL/c                | FH              | ASP / A              | EΡ              |       |    |
|----------------|-------|----------------------|-----------------|----------------------|-----------------|----------------------|-----------------|-------|----|
|                |       | Ustawianie<br>zakres | Min.<br>różnica | Ustawianie<br>zakres | Min.<br>różnica | Ustawianie<br>zakres | Min.<br>różnica | ΔP    |    |
| + +            | bar   | -0,9810              | 0,05            | -110                 | 0,05            | -110                 | 2               | 0,01  |    |
| N2094<br>N2594 | psi   | -14,2145             | 0,6             | -14,5145             | 0,6             | -14,5145             | 29,1            | 0,1   |    |
|                | MPa   | -0 0981              | 0,005           | -0,11                | 0,005           | -0,11                | 0,2             | 0,001 |    |
|                | bar   | -0,986               | 0,03            | -16                  | 0 024           | -16                  | 1,2             | 0,001 | PL |
| PN201          | psi   | -14,287              | 0,5             | -14,587              | 0,4             | -14,587              | 17,5            | 0,1   |    |
|                | kPa   | -98600               | 3               | -100600              | 3               | -100600              | 120             | 1     |    |
| 0.0            | bar   | -0,122,5             | 0,011           | -0 1252,5            | 0,011           | -0 1252,5            | 0,5             | 0,001 |    |
| PN209(         | psi   | -1,7336,26           | 0,15            | -1,8136,26           | 0,15            | -1,8136,26           | 7,26            | 0,01  |    |
|                | kPa   | -12250               | 1,1             | -12,5250             | 1,1             | -12,5250             | 50              | 0,1   |    |
|                | mbar  | -481000              | 5               | -501000              | 5               | -501000              | 200             | 1     |    |
| 097<br>597     | psi   | -0,6914,5            | 0,06            | -0,7314,5            | 0,06            | -0,7314,5            | 2,91            | 0,01  |    |
| PN20<br>PN25   | kPa   | -4,8100              | 0,5             | -5100                | 0,5             | -5100                | 20              | 0,1   |    |
|                | inH20 | -19,2401,5           | 1,7             | -20,1401,5           | 1,7             | -20,1401,5           | 80,3            | 0,1   |    |

|                  |       | rP / S               | Р               | cFL/c                | FH              | ASP / A              | ÆΡ              |      |
|------------------|-------|----------------------|-----------------|----------------------|-----------------|----------------------|-----------------|------|
|                  |       | Ustawianie<br>zakres | Min.<br>różnica | Ustawianie<br>zakres | Min.<br>różnica | Ustawianie<br>zakres | Min.<br>różnica | ΔP   |
|                  | mbar  | -996100              | 9               | -10001000            | 9               | -10001000            | 400             | 1    |
|                  | psi   | -14,4414,5           | 0,12            | -14,514,5            | 0,12            | -14,514,5            | 5,8             | 0,01 |
| N2099<br>N2599   | kPa   | -99,6100             | 0,9             | -100100              | 0,9             | -100100              | 40              | 0,1  |
| <b>~ ~</b>       | inH2O | -400401              | 4               | -401401              | 4               | -401401              | 161             | 1    |
|                  | inHg  | -29,429,5            | 0,3             | -29,529,5            | 0,3             | -29,529,5            | 11,9            | 0,1  |
|                  | mbar  | -498500              | 5               | -500500              | 5               | -500500              | 200             | 1    |
| 169<br>569       | psi   | -7,227,25            | 0,06            | -7,257,25            | 0,06            | -7,257,25            | 2,9             | 0,01 |
| PN2<br>PN2       | kPa   | -49,850              | 0,5             | -5050                | 0,5             | -5050                | 20              | 0,1  |
|                  | inH2O | -200201              | 2               | -201201              | 2               | -201201              | 81              | 1    |
|                  | mbar  | -12250               | 1,1             | -12,5250             | 1,1             | -12,5250             | 50              | 0,1  |
| PN2098<br>PN2598 | mmH20 | -1222550             | 11              | -1272550             | 11              | -1272550             | 510             | 1    |
|                  | kРа   | -1,225               | 0,11            | -1,2525              | 0,11            | -1,2525              | 5               | 0,01 |
|                  | inH20 | -4,8100,4            | 0,5             | -5100,4              | 0,5             | -5100,4              | 20,1            | 0,1  |

#### 12 Ustawienia fabryczne

|                                                                             | Ustawienia fabryczne                                                            | Ustawienia użytkownika |  |
|-----------------------------------------------------------------------------|---------------------------------------------------------------------------------|------------------------|--|
| SP1                                                                         | 25 % MEW*                                                                       |                        |  |
| rP1                                                                         | 23 % MEW*                                                                       |                        |  |
| ou1                                                                         | Hno                                                                             |                        |  |
| ou2                                                                         | I                                                                               |                        |  |
| SP2                                                                         | 75 % MEW*                                                                       |                        |  |
| rP2                                                                         | 73 % MEW*                                                                       |                        |  |
| ASP2                                                                        | 0                                                                               |                        |  |
|                                                                             | (PN2x99: -996mbar)                                                              |                        |  |
|                                                                             | (PN2x69: -500mbar)                                                              |                        |  |
| AEP2                                                                        | 100% MEW*                                                                       |                        |  |
| COF                                                                         | 0                                                                               |                        |  |
| dSx                                                                         | 0,0                                                                             |                        |  |
| drx                                                                         | 0,0                                                                             |                        |  |
| P-n                                                                         | PnP                                                                             |                        |  |
| dAP                                                                         | 0,06                                                                            |                        |  |
| dAA                                                                         | 0,1                                                                             |                        |  |
| diS                                                                         | d2                                                                              |                        |  |
| uni                                                                         | bAr / mbAr                                                                      |                        |  |
| coLr                                                                        | rEd                                                                             |                        |  |
| cFH                                                                         | MEW                                                                             |                        |  |
| cFL                                                                         | MAW                                                                             |                        |  |
| HIPS**                                                                      | MEW                                                                             |                        |  |
| CMPT***                                                                     | 2                                                                               |                        |  |
| (MEW) wartość końcowa zakresu pomiarowego, MAW = wartość początkowa zakresu |                                                                                 |                        |  |
| р(<br>* — — ) А                                                             | omiarowego<br>/ekozona wartaćá propontowa wartaćaj kaćaowaj zakradu namiarowaza |                        |  |
| - V\<br>(N                                                                  | MEW) odpowiedniego czujnika ustawionego w bar / mbar (dla PN2x69 i              |                        |  |
|                                                                             |                                                                                 |                        |  |

PN2x99 wartość procentowa z zakresu pomiarowego).

- \*\* = Parametr HIPS jest dostępny tylko przez IO-Link
- \*\*\* = Pozycja [CMPT] nie jest dostępna dla wszystkich produktów ( $\rightarrow$  4.1).

Więcej informacji na www.ifm.com

PL